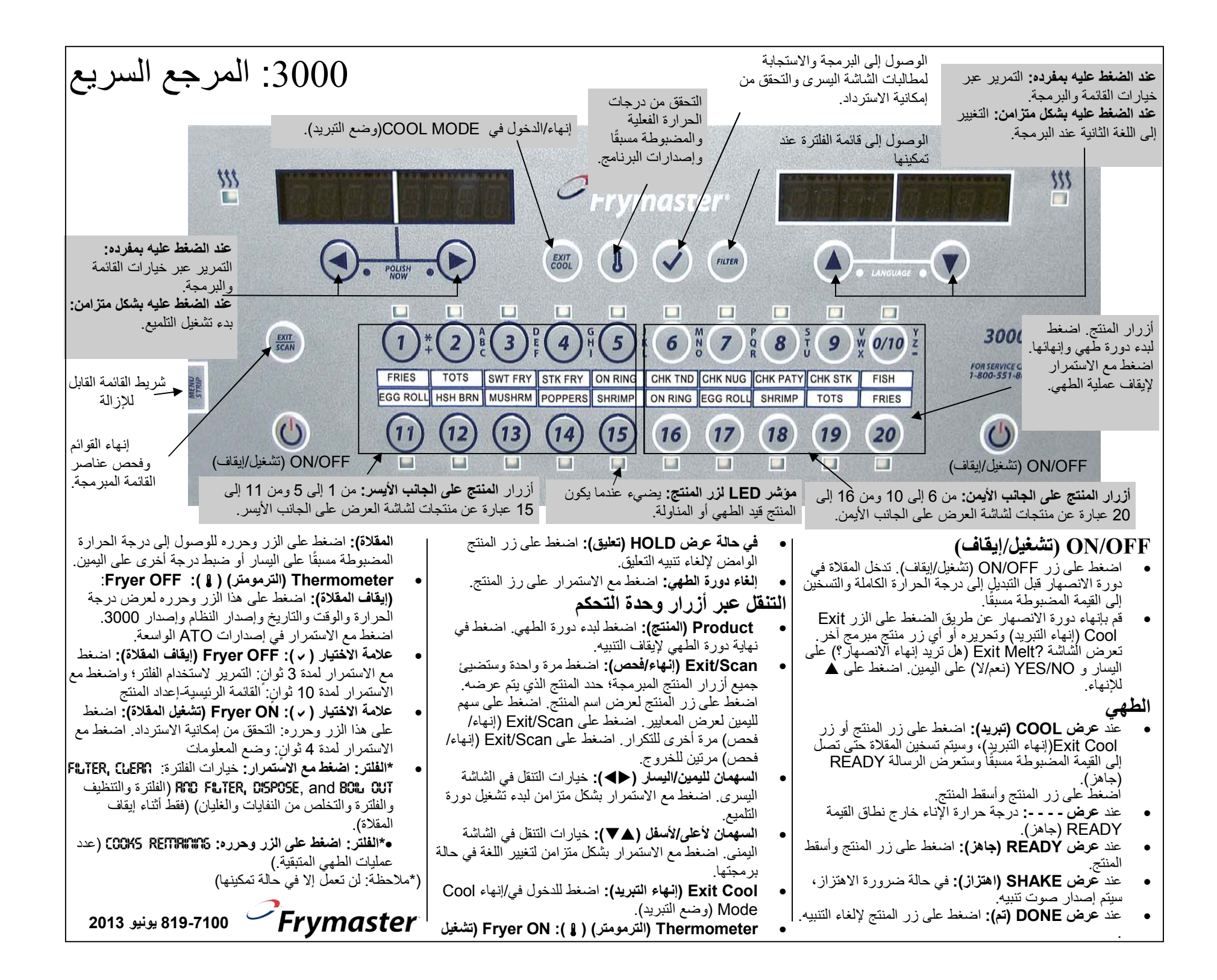

تظهر فيما يلي خيارات البرمجة والتقل العامة. يبين العمود الأيسر والأوسط شاشات عرض الكمبيوتر؛ بينما يبين العمود الأيمن الإجراء اللازم اتخاذه للمتابعة. يمكنك الخروج من إحدى خطوات البرمجة في أي وقت بالضغط على المفتاح Scan (فحص) حتى تعود شاشة العرض إلى حالتها المبرمجة مسبقًا.

## البرمجة لقيمة طهي واحدة مضبوطة مسبقًا\*

| ())+                                  | الإجراء الملازم                                                                                                    | الشاشة اليمنى                                                         | الشاشة اليسرى                                                                                                    |
|---------------------------------------|----------------------------------------------------------------------------------------------------|-----------------------------------------------------------------------|----------------------------------------------------------------------------------------------------|
| الفلتر) * <b>F%TER</b>                | اضعط على √ حتى يتم تغيير Main Menu (الفائمة الرئيسية) إلى<br>عرض Product Setup (إعداد المنتج).                                 | (ایقاف) <b>3FF</b>                                                    | <b>GFF</b> (ایقاف)                                                                                                    |
|                                       | اضغط على √.                                                                                                    | فارغ) Blank                                                           | <i>PRODUCT SETUP</i><br>( <i>إعداد المنتج</i> )                                                                                                |
|                                       | أدخل 1650.                                                                                                    | ENTER CODE<br>(بخال الكود)                                            | PRODUCT SETUP<br>(إعداد المنتج)                                                                                                    |
|                                       | اضغط على زر المنتج المطلوب.                                                                                                    | (فارغ) Blank                                                          | SELECT PRODUCT                                                                                                    |
| * يمكن إيقاف و.<br>إيقافها أي تأثير.  | أدخل اسم المنتج باستخدام مفاتيح الحروف. اضغط على ◀.                                                                            | <i>PRODUCT ARTHE</i> Or<br>BUTTON AUTTBER<br>(اسم المنتج أو رقع الزر) | נסאר בו וויא האינג בו אינגע<br>(ער אין אינד אין אינד אין אינד אין אינד אין אינד אינגע אינד אינגע אינד אינגע אינגע אינגע אינגע אינגע אינגע אינג |
| التنقل عبر                            | أدخل اسم المنتج المختصر باستخدام مفاتيح الحروف. اضغط على ◀.                                                                    | PRODULT ARME OF<br>BUTTON AUMBER<br>(اسم المنتج أو رقد الزر)          | <b>SHORT OBITE</b><br>(الاسم المختصر)                                                                                                    |
| الشاشة اليمانية اليمانية (ليمانية الم | أدخل الوقت باستخدام المفاتيح الرقمية. اضغط على ﴿. (أدخل القيمة 0:00<br>هنا ثم اضغط على Exit/Scan (إنهاء/فحص) للزر غير المعين.) | القيمة ٢ <b>٢٦٦</b> أو الوقت المدخل<br>مسبقًا                         | <b>٢٥٢٦ ٦</b><br>(مرة واحدة)                                                                                                    |
| ( <i>ایقاف</i> أو ج <i>اهز</i>        | أدخل درجة الحرارة الجديدة. اضغط على ٢.                                                                                         | <b>TETTP</b> (درجة الحرارة)                                           | * <b>TEMPR 1</b> (درجة<br>ح <i>رار</i> ة واحدة)                                                                                                |
| RST DISPOSE<br>STRTS (إحصا            | اضبط الوضع المطلوب باستخدام المفتاحين ▲♥ . اضغط على ♦.                                                                         | RITBER (الرقم)                                                        | ۲ SEISITANTY<br>(الحساسية)                                                                                                    |
| التخلص الأخير<br>النفايات)            | أدخل الوقت في دورة الطهي لسماع التنبيه عند الاهتزاز. اضغط على ◀.                                                               | القيمة <b>3300</b> أو الوقت المدخل<br>مسبقًا                          | T RLARM TIME (وقت تنبيه 1)                                                                                                    |
|                                       | اضبط الوضع المطلوب باستخدام المفتاحين ▲♥ . اضغط على ♦.                                                                         | <b>5HTHE</b> (اهتزاز)                                                 | <b>RLARTT AATTE</b> (إسم تنبيه 1)                                                                                                    |
|                                       | اضبط الوضع المطلوب باستخدام المفتاحين ▲♥ . اضغط على ♦.                                                                         | RUTO OR MANURL<br>(نلقائی او بیوی)                                    | المحمد المجمعة 1 ALARM MODE<br>(وضع تنبيه 1)                                                                                                   |
| التنقل عبر                            | اضبط الوضع المطلوب باستخدام المفتاحين ▲♥ . اضغط على ♦.                                                                         | SHORT (مختصر)                                                         | ז <i>הארות ז הארו</i><br>(نغمة تنبيه 1)                                                                                                    |
| الشاشة اليس                           | هذا هو التنبيه الثاني ويتم إدخاله مثل الأول.                                                                                   | :00                                                                   | ع الملقة المسلح عنه 19 عنه 2 من التنبية 2 (وقت التنبية 2)                                                                                      |
| <i>GFF</i> (ایقاف)                    | أدخل عدد دور ات الطهي للمنتج قبل المطالبة بدورة الفلترة.<br>                                                                   | 0                                                                     | ** FLITER PRCITIPT<br>(المطالبة بالفلترة)                                                                                                    |
| ODUCT SETUP                           | أدخل الوقت بالدقائق لتعليق المنتج قبل رفضه. اضغط على ◀.                                                                        | 0                                                                     | HOLD TITE (وقت التعليق)                                                                                                    |
| ( <i>إعداد المنتج</i> )               | اضعط على الزر Scan (فحص) للإنهاء أو الزر   i لمزيد من إعدادات<br>البرمجة.                                                      | (إنهاء) <b>EXIT</b>                                                   | <b>EXIT</b> (إنهاء)                                                                                                    |
| עד SETUP<br>((בגוג וצנום)<br>SYSTETT* | هل تريد مزيد من إعدادات البرمجة؛ اضغط على زر المنتج واتبع<br>الإرشادات أعلاه، هل تريد إنهاء البرمجة؛ اضغط على زر Scan (فحص).   | blank (فارغ)                                                          | SELECT PRODUCT<br>(تحديد المنتج)                                                                                                    |
| (النظام)                              | اضغط على Scan (فحص)                                                                                                    | Blank (فارغ)                                                          | PRODUCT SETUP<br>( عداد المنتج )                                                                                                    |
|                                       |                                                                                                    | OFF (ایقاف)                                                           | (ریفاف)<br><b>GFF</b> (ریفاف)                                                                                                    |

## التنقل عبر قائمة الفلترة (في حالة تمكين الفلاتر)

| الإجراء اللازم                                                                                                    | الشاشة اليمني                      | الشاشة اليسرى                      |
|----------------------------------------------------------------------------------------------------|------------------------------------|------------------------------------|
| اضغط مع الاستمرار على الزر Filter (فلترة) لمدة 10 ثوانٍ                                                                                                    | <b>۲۵۵۵، REPDY</b><br>(بارد، جاهز) | <b>۵۵۵۵، RERDY</b><br>ربارد، جاهز) |
| اضغط على ▲ للتمرير عبر الخيارات: Filter (الفلترة)، Clean and<br>Filtor (التنظيف والفلتر)، Dispose (التخلص من النفايات)، Fill Vat<br>(مله الإثام من التراكمات) (التراكمات فقط)، from Bulk<br>(الغليان) (اثناء OFF (إيقاف) المقلاة فقط)، Exit (وإنهاء). أثناء عرض<br>الخيار المطلوب، اصغط على √.<br>*ملاحظة – لا نتوفر الخيارات إلا في حالة تمكينها. | (فارغ) Blank                       | ۴ <b>۴۵,</b> 7EK (الفلترة)         |

\* يمكن إيقاف وظيفة الفلترة. في حالة تعطيل الفلترة، لن يعمل الزر Filter (فلترة). فلن يكون للضغط على هذا الزر أثناء تشغيل المقلاة أو إيقافها أي تأثير. راجع الصفحة رقم 1-2 من هذا النليل للاطلاع على شرح لتمكين خيارات 3000.

## التنقل عبر وضع المعلومات

| الإجراء اللازم                                                                                                    | الشاشة اليمني                                                  | الشاشة اليسرى                                                  |
|----------------------------------------------------------------------------------------------------|----------------------------------------------------------------|----------------------------------------------------------------|
| اضغط على √ حتى يدّم عرض THO TTOOE (وضع المعلومات) ثم حرره.                                                                                                    | <b>OFF</b> or <b>RERDY</b><br>( <i>إيقاف</i> أو ج <i>اهز</i> ) | <b>OFF</b> or <b>RERDY</b><br>( <i>پیقاف</i> أو ج <i>اهز</i> ) |
| اضغط على ♦ للتمرير عبر الخبارات: SELECTED PERCO 51735, CRLY 51775, VISPOSE 51715, CRLY 51775, VISPOSE 51715, LAST (حصاءات التخلص الأخير من النفايات والإحصاءات اليومية وإحصاءات الفترة المحددة وإحصاءات آخر تحميل). أثناء عرض الخيار المطلوب، اضغط على ٧.<br>مُد للحفاية: أثناء تعطيل خيار Tilter (الفلترة)، لن يتم جمع كل البيانات الموجودة في هذه الميزات. | (فارغ) Blank                                                   | USST DISPOSE (احصاءات<br>STRTS (احصاءات<br>التغايات)           |

## لتنقل عبر إعداد الإناء

| _  |                                                 |                                     |                                                                                                    |
|----|-------------------------------------------------|-------------------------------------|----------------------------------------------------------------------------------------------------|
|    | الشاشة اليسرى                                   | الشاشة اليمني                       | الإجراء اللازم                                                                                                    |
|    | (يقاف) <b>۵۴۴</b>                               | <b>۵۶۶</b> (ایقاف)                  | ابدأ بوحدة التحكم في أقصى اليسار . اضغط على √ حتى يتم عرض <b>BFC (</b><br>TTODE (وضع المعلومات) مع التغيير إلى TTRN (رئيسي) ثم PRODULT (<br>SETUP (إعداد المنتج). |
| ]- | <b>PRODUCT SETUF</b><br>( <i>بعداد ا</i> لمنتج) | فارغ) Blank                         | اضغط على ♦ للتمرير إلى <b>٧٩٦ 5ETUP</b> ( <i>إعداد الإناء</i> ).                                                                                                  |
| /  | <b>VAT SETUF</b><br>(إعداد الإناء)              | <i>ENTER CODE</i><br>(بدخال الكود ) | ادخل 1656                                                                                                    |
|    | <b>545TETT</b> *<br>(النظام)                    | فارغ) Blank                         | اضغط على ♦ للتمرير عبر الخيارات: - <i>-JRTE/DRTE, DST SETUP, E:</i>                                                                                               |

\* يشتمل الطراز 3000 أيضًا على برنامج طهى منظم. تستخدم الميزة التي يُطلق عليها "وضع الطهاة" للدجاج الكامل بدون تقطيع عند الرغبة في ذلك ويتم ضبطها إلى OFF (إيقاف) بشكل افتراضي. راجع الدليل لتمكين هذه الميزة وبرمجتها.

\*\* تتم مطالبات الفلترة بتسلسل البرمجة في حالة تمكين Filter Mode (وضع الفلترة). يتم ضبط هذه لميزة التي يمكن إيقافها إلى القيمة ON (تشغيل) بشكل افتراضي. راجع الدليل للاطلاع على الإرشادات المتطقة بتعطيل هذه الميزة.